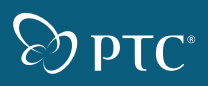

# Pro ENGINEER<sup>®</sup> WILDFIRE 3.0

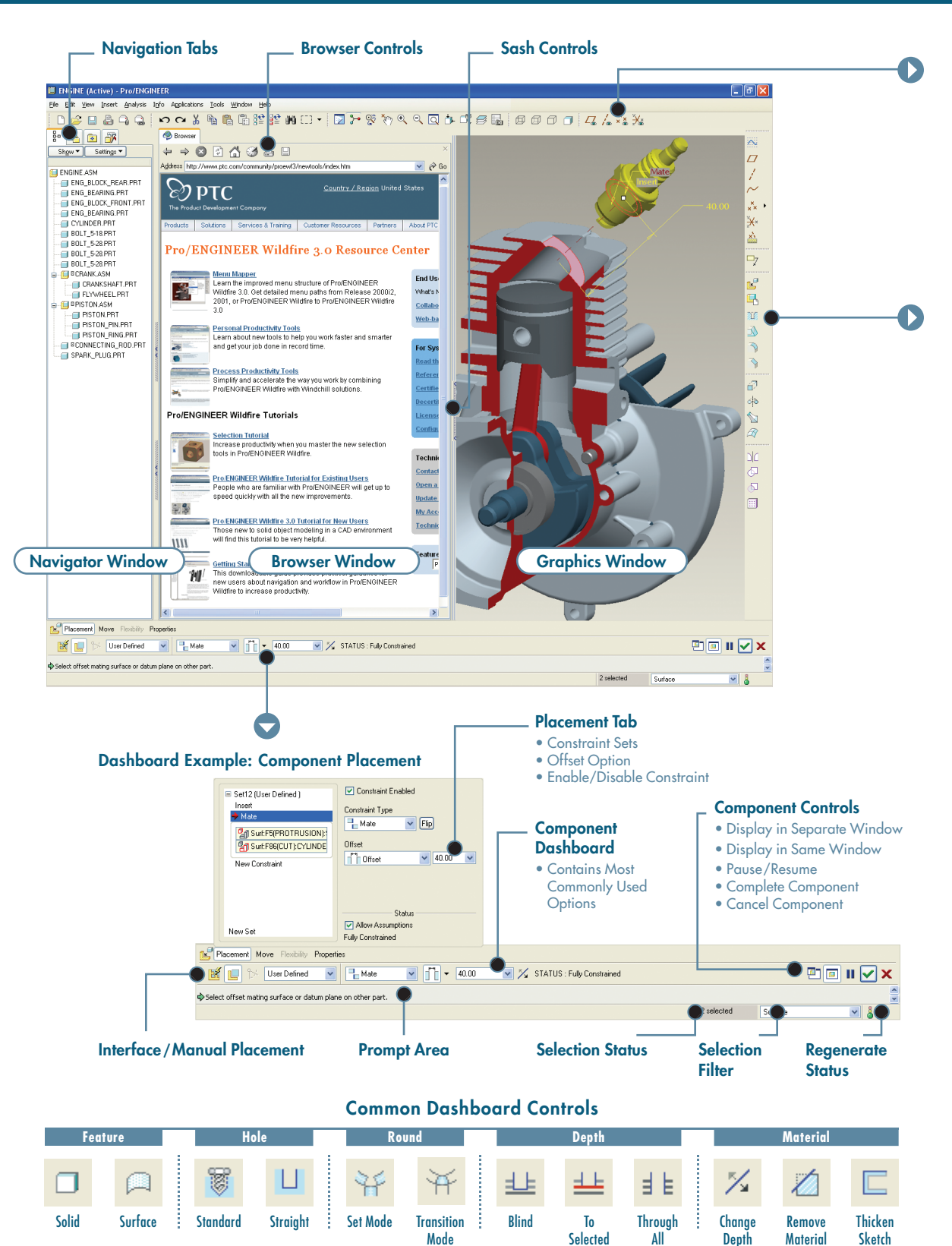

## **Pro/ENGINEER ICON GUIDE**

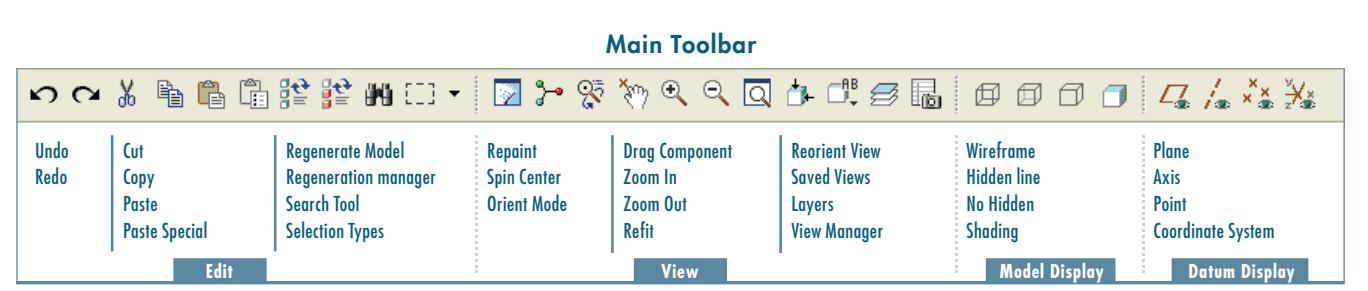

#### **Navigator Tabs**

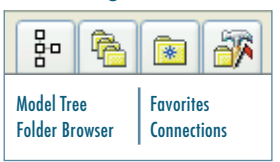

### **Browser Controls**

|                         |   | *                    |                 | ٢ |              |        |
|-------------------------|---|----------------------|-----------------|---|--------------|--------|
| Back<br>Forward<br>Stop | I | Refr<br>Hom<br>Histo | esh<br>e<br>ory |   | Prin<br>Save | t<br>e |

#### **Sketcher Toolbar** Select Items k ₽ **Sketch Setup Specify References** Sketcher Palette 3 Line Types $\mathbf{N}$ >> Rectangle 0 <u>0</u> 0 0 **Circle Types** O 7 Arc Types D D X D **Fillet Types** <u>, t</u>, ...+ Spline $\sim$ **J**+ Point / Csys хI Entity from Edge Types ۵ Dimension **Modify Values** 3 1,,, Constraints A Text Trim Types <u>۲</u> ÷ ŕ Mirror / Move-Scale-Rotate ٢ 00 **Complete Sketch** $\checkmark$ **Cancel Sketch** X

#### 600 нн Lâ **....** A ĕ. t щЩ \* Set Drawing Model **Snap Lines Align Dimensions Update Views** Show and Erase **Cleanup Dimensions Drawing View Standard Dimension** Note Lock View Movement 凯 €.1M \_\_\_ | ■ 🐺 🚟 1 ≑ Ê 1 Hyperlink Standard Symbol Table **Repeat Formatting Custom Symbol** Update Table **Geometric Tolerance Cleanup Balloons** Move Special **Change Sheet**

**Drawing Toolbar** 

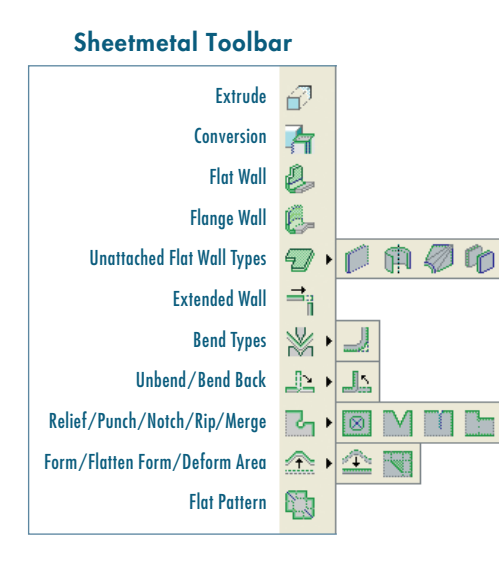

## **Keyboard Shortcuts**

| Regenerate | ctrl + G        | Сору          | CTRL + |
|------------|-----------------|---------------|--------|
| New File   | ctrl + N        | Paste         | CTRL + |
| Open File  | CTRL + <b>O</b> | Undo          | CTRL + |
| Save File  | ctrl + S        | Redo          | CTRL + |
| Search     | ctrl + <b>F</b> | Repaint       | CTRL + |
| Delete     | DEL             | Standard View | CTRL + |

### Feature Creation Toolbar

Datum

| Sketch                    | $\sim$                   |
|---------------------------|--------------------------|
| Plane                     |                          |
| Axis                      | 1                        |
| Curve                     | $\sim$                   |
| Point Types               | ××>                      |
| Coordinate System         | ×¥×                      |
| Analysis                  | ×s                       |
| Datum Reference           | S                        |
| Annotation                | ₽7                       |
| Assembly<br>Add Component | Ľ                        |
| Create Component          | 4                        |
| Pick/Place<br>Hole        | <br>316                  |
| Shell                     |                          |
| Rib                       | 6                        |
| Draft                     | <b>N</b>                 |
| Round                     |                          |
| Chamfer                   |                          |
| Base Extrude              | Ð                        |
| Revolve                   | 60                       |
| Variable Section Sweep    |                          |
| Boundary Blend            | $\overline{\mathcal{A}}$ |
| Style                     | A                        |
| Editing                   |                          |
| Marria                    |                          |
| Trim                      |                          |
| Pattern                   |                          |
|                           |                          |

### ORIENTING THE MODEL

#### **DYNAMIC VIEWING**

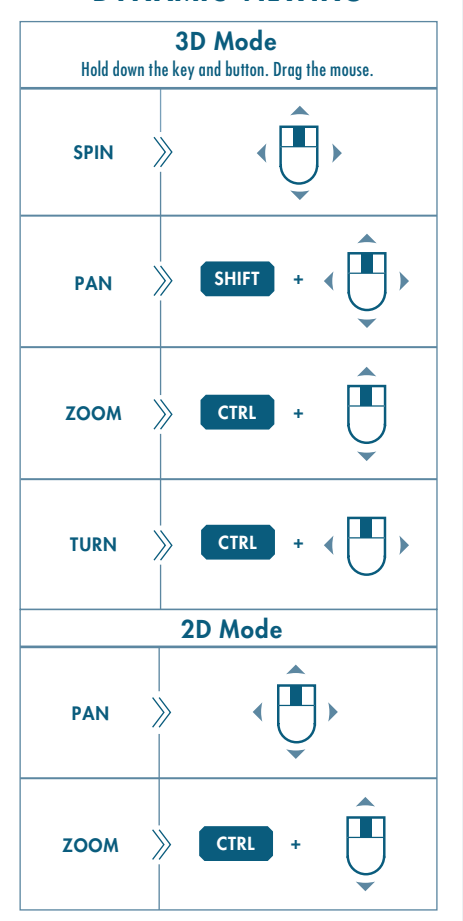

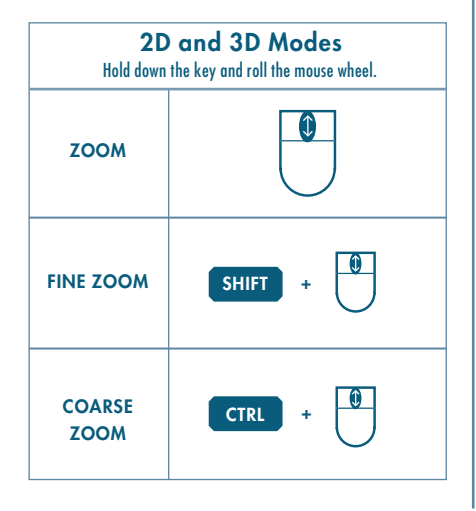

### Using the Spin Center

Դ∙

27

\$

Click the icon in the Main Toolbar to enable the Spin Center.

- Enabled The model spins about the location of the spin center
- Disabled The model spins about the location of the mouse pointer

#### **Using Orient Mode**

Click the icon in the Main Toolbar to enable Orient mode.

- Provides enhanced Spin/Pan/Zoom Control
- Disables selection and highlighting
- Right-click to access additional orient options
- Use the shortcut: CTRL + SHIFT + Middle-click

#### Using Component Drag Mode in an Assembly

Click the icon in the Main Toolbar to enable Component Drag mode.

- Allows movement of components based on their kinematic constraints or connections
- Click a location on a component, move the mouse, click again to stop motion.
- Middle-click to disable Component Drag mode

#### **COMPONENT PLACEMENT CONTROLS**

Allows reorientation of components during placement

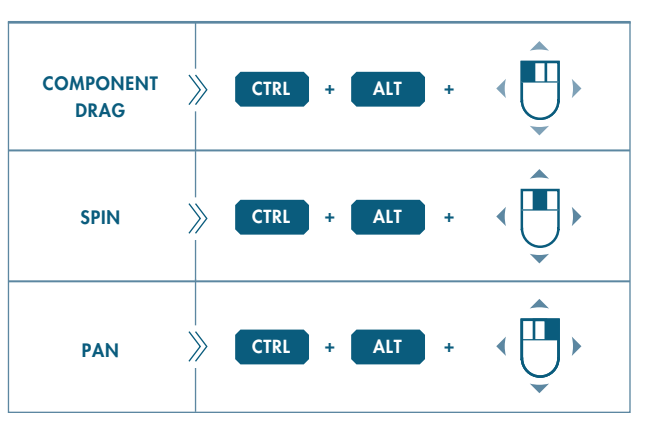

#### **Object Mode**

Provides enhanced Spin/Pan/Zoom Control:

- 1 Enable Orient mode
- 2 Right-click to enable Orient Object mode
- 3 Use Dynamic Viewing controls to orient the component
- 4 Right-click and select Exit Orient mode

Copyright ©2005/06 Parametric Technology Corporation (PTC) — All rights reserved under copyright laws of the United States and other countries. Information described herein is based upon a single user experience. It is furnished for informational use only, is subject to change without notice, and should not be construed as a guarantee or commitment by PTC. PTC, the PTC Logo, The Product Development Company, Pro/ENGINEER, Wildfire, and all PTC product names and logos are trademarks or registered trademarks of PTC and/or its subsidiaries in the United States and in other countries. All other product names and marks referenced herein are trademarks or registered trademarks of their respective holders.

DOC-RC60388-EN-350

### MAKING SELECTIONS

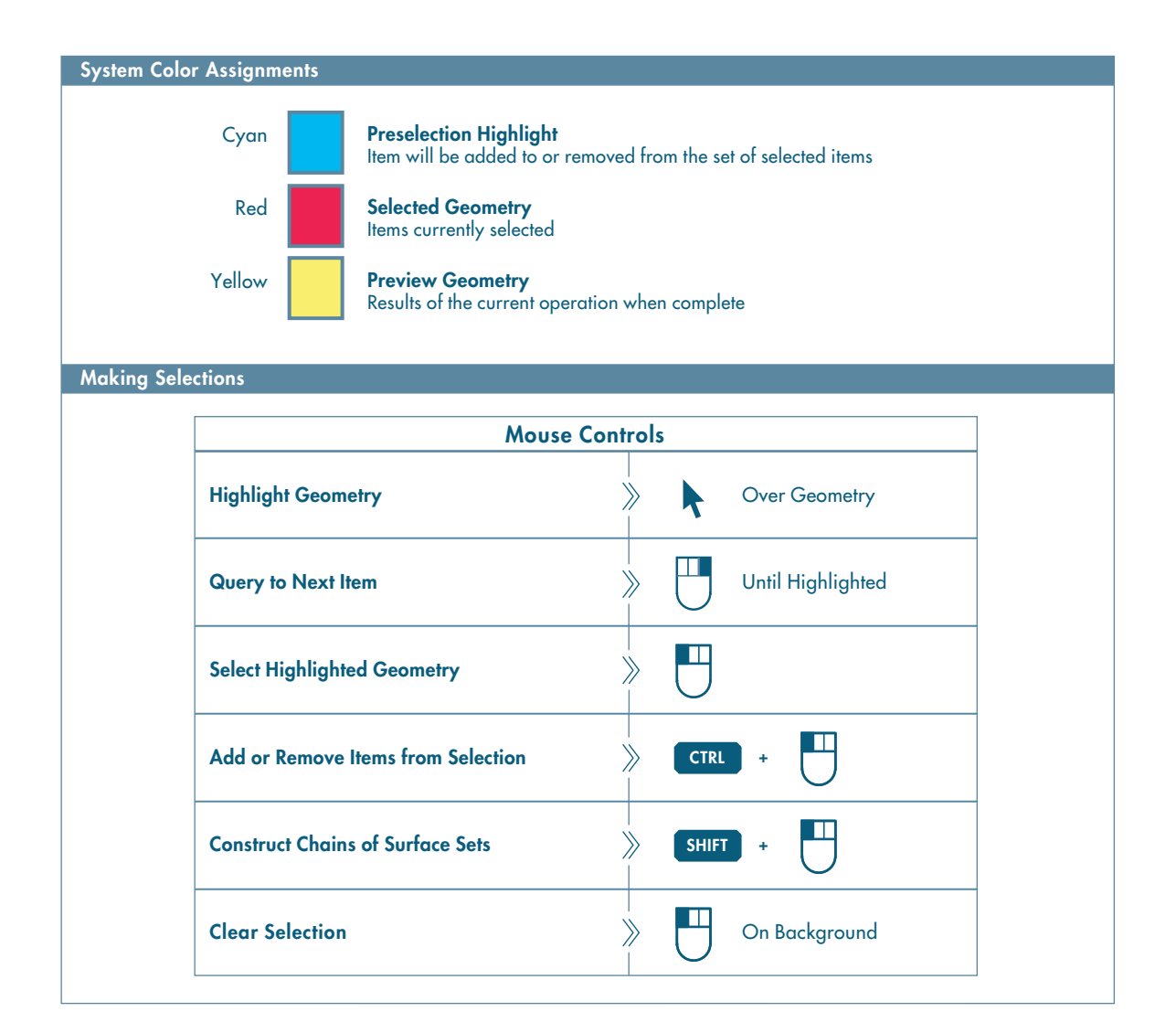

#### **USING FILTERS**

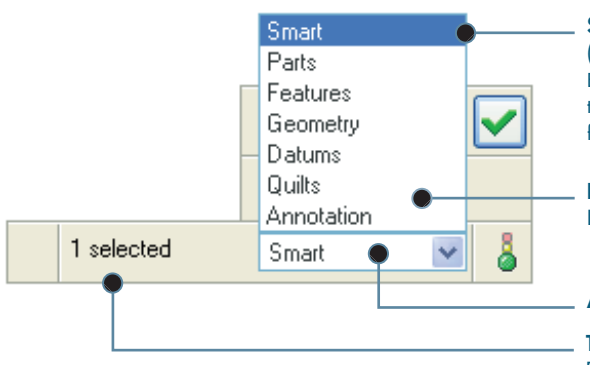

Smart Filter (2-level filter) EXAMPLE: Select a Feature first, then select Geometry (Surface/Edge/Vertex) from the Feature

**Filters** Limit the scope of **Selection** 

#### **Active Filter**

**TIP:** Double-click to view items in Selection list

## **ADVANCED SELECTION: Chain and Surface Set Construction**

### DEFINITIONS

#### **General Definitions**

#### Chain

A collection of adjacent edges and curves that share common endpoints. Chains can be open-ended or closed-loop, but they are always defined by two ends.

#### Surface Set

A collection of surface patches from solids or quilts. The patches do not need to be adjacent.

#### **Methods of Construction**

#### Individual

Constructed by selecting individual entities (edges, curves, or surface patches) one at a time. This is also called the One-by-One method.

#### **Rule-Based**

Constructed by first selecting an anchor entity (edge, curve, or surface patch), and then automatically selecting its neighbors (a range of additional edges, curves, or surface patches) based on a rule. This is also called the Anchor/Neighbor method.

### **CONSTRUCTING CHAINS**

#### Individual Chains One-by-One To select adjacent edges one at a time along a continuous path: 1 Select an edge 2 Hold down SHIFT 3 Select the edge again 4 Select adjacent edges 5 Release SHIFT **Rule-Based Chains** Tangent Boundary Surface Loop To select all the edges that are tangent To select the outermost boundary To select a loop of edges on a edges of a quilt: surface patch: to an anchor edge: 1 Select an edge 1 Select a one-sided edge of a quilt 1 Select an edge 2 Hold down SHIFT 2 Hold down SHIFT 2 Hold down SHIFT 3 Highlight Tangent chain 3 Highlight Boundary chain 3 Highlight Surface chain (Query may be required) (Query may be required) (Query may be required) 4 Select tangent chain 4 Select boundary chain 4 Select surface loop 5 Release SHIFT 5 Release SHIFT 5 Release SHIFT From-To To select a range of edges from a surface patch or a quilt: 1 Select the From edge 2 Hold down SHIFT 3 Query to highlight the 4 Select From-To chain 5 Release SHIFT desired From-To chain **Multiple Chains** 2 Hold down CTRL 1 Construct initial chain 3 Select an edge for new chain 4 Release CTRL 5 Hold down SHIFT 6 Complete new chain from selected edge

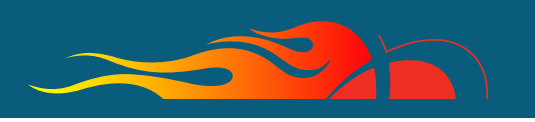

# **Pro** ENGINEER<sup>®</sup> WILDFIRE 3.0

### **CONSTRUCTING SURFACE SETS**

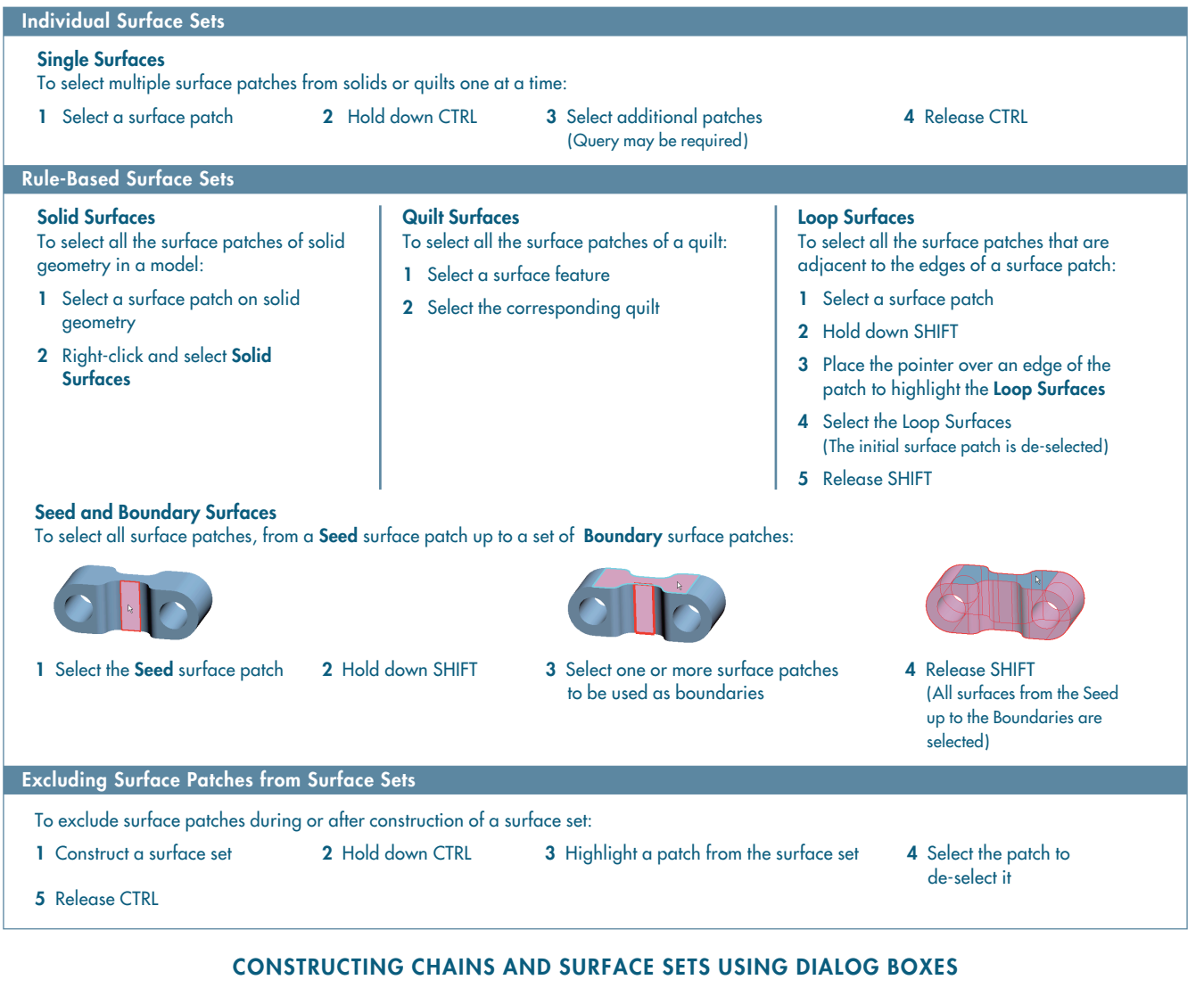

To explicitly construct and edit Chains and Surface Sets, click **Details** next to a collector:

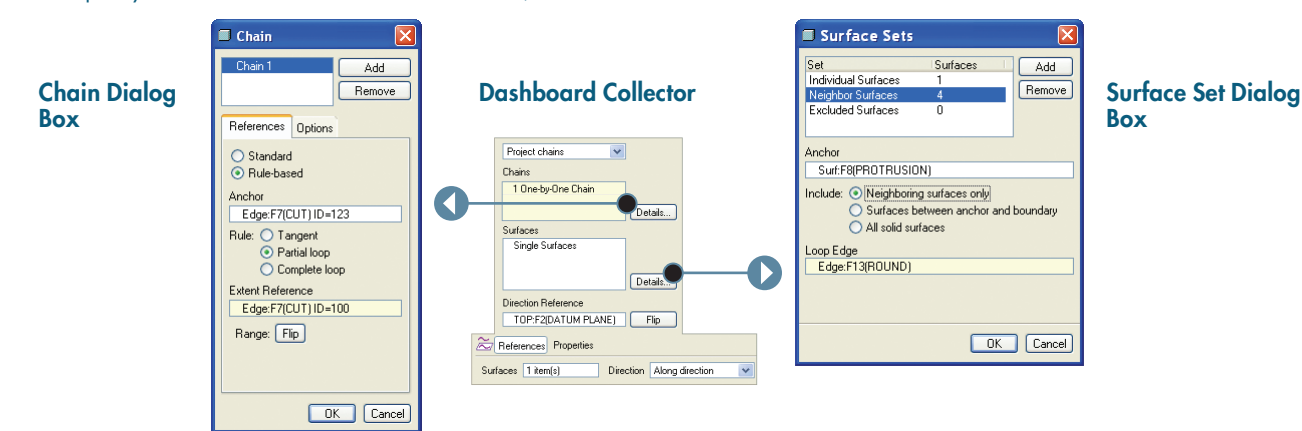